ICES Advisory 10/2020 (Project Imports) - Option to debit duty through Duty Scrips for Project Imports BEs - reg.

Dear all,

Online registration of Project Imports was introduced last year along with automatic debiting of project import licenses in Bills of Entry. Since Project Import was also enabled in the System like an EP scheme license, a scheme code was associated with it (PI).

2. As you would be aware, one item cannot have more than one license in a Bill of Entry. Consequently, use of any other duty debit license like SHIS, MEIS etc. was being restricted in the System for Project Imports since the items would be filed with Project Imports license number registered in the System. Provision has been made in the System to allow use of duty debit scrip for a Project Import Bill of Entry based on the representations received from Trade.

3. The option for paying the duties through scrips for Project Imports has been given under **DEPB License Management option** in the **APR role**. The step by step procedure along with the relevant screenshots of the menu and the option are also attached for ready reference.

4. The importer or the Customs Broker would file Bills of Entry while quoting the Project Imports License number for every item as is being done today. Once filed, the importer/CB can approach the Customs officer before duty payment giving the details of the duty debit scrip they wish to use along with the amount of duty they wish to pay through the scrip. The officer can use the above option to enable duty payment through the given scrip and the duty challan would get revised accordingly for the remaining amount, if any.

5. It is requested that officers in your Commissionerate dealing with Project Imports may be guided suitably and Trade notices be issued for the benefit of the Trade.

Regards,

**Kshitij Jain** Deputy Director Directorate of Systems New Delhi

## Payment of Duty through Scrips for Project Imports

## 1. Go to APR role

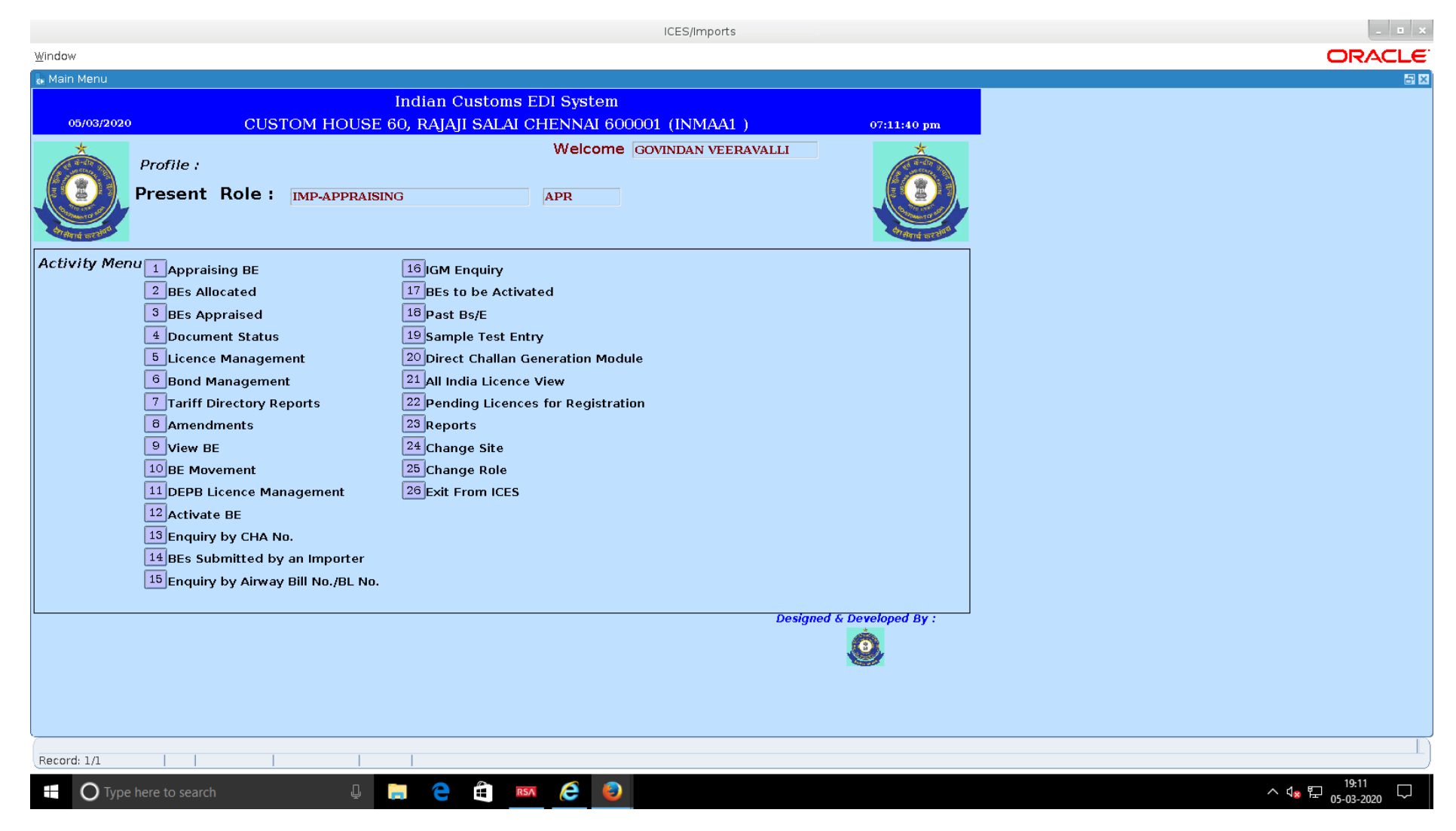

## 2. Click Option 11 - DEPB Licence Management

|                                                                                                    | ICES/Imports                                                                        |
|----------------------------------------------------------------------------------------------------|-------------------------------------------------------------------------------------|
| Depb Licence Entry View Ledger BA Outgoing Incomming RA Unutilized RA Manual BE Pay Proj. Imp/EPCG E | Xit Window ORACLE                                                                   |
| 🐷 Depb Licence Management                                                                            |                                                                                     |
| 10030522 Test ICES Document ( Not Valid )/Imports 05-                                                | MAR-2020                                                                            |
| Appraising Office CUSTOM HOUSE 60, RAJAJI SALAI CHENNAI 600001                                       | NMAA1                                                                               |
| DEI D ERence Registration                                                                            |                                                                                     |
| Licence No.: Date: Date: IEC: IEC Name:                                                              |                                                                                     |
| Org. Lic. No.: Date: Iss.Auth.: Basis: Lic.Cd.:                                                      |                                                                                     |
| Valid from: Credit Amt: Transferability: N   Valid till: Export FOB: Notn No :                       |                                                                                     |
| License Condition:                                                                                   |                                                                                     |
| Status: 🔁 -                                                                                          |                                                                                     |
|                                                                                                    |                                                                                     |
|                                                                                                    |                                                                                     |
| Evit/FQ Claar                                                                                        |                                                                                     |
|                                                                                                    |                                                                                     |
|                                                                                                    |                                                                                     |
|                                                                                                    |                                                                                     |
|                                                                                                    |                                                                                     |
|                                                                                                    |                                                                                     |
|                                                                                                    |                                                                                     |
|                                                                                                    |                                                                                     |
|                                                                                                    |                                                                                     |
|                                                                                                    |                                                                                     |
|                                                                                                    |                                                                                     |
|                                                                                                    |                                                                                     |
|                                                                                                    |                                                                                     |
|                                                                                                    |                                                                                     |
| Enter The Licence Number                                                                             |                                                                                     |
| Record: 1/1                                                                                          |                                                                                     |
| 🕂 🔿 Type here to search 🛛 📮 📄 🙋 🛍 📧 🜔 🥹 🖉                                                            | <b>□</b> ^ <b>1</b> <u>×</u> <sup>19,14</sup> □ ^ <b>1</b> <u>×</u> <sup>10</sup> □ |

## 3. Click the option Pay Proj Imports/EPCG

|                               |                                   |                                                          | ICES/Impo            | rts x                                                 |
|-------------------------------|-----------------------------------|----------------------------------------------------------|----------------------|-------------------------------------------------------|
| Depb Licence Entr             | y ⊻iew Ledger _BA Outgoing Incomr | ming RA Unutilized RA Manual BE Pay Proj                 | Imp/EPCG Exit Window | ORACLE                                                |
| 👦 Depb Licence M              | anagement                         |                                                          |                      |                                                       |
| 10030522                      | Test ICES Docu                    | iment ( Not Valid )/Imports                              | 05-MAR-2020          |                                                       |
| Appraising Office<br>Debit of | Duty Based Licence I              | RAJAJI SALAI CHENNAI 600001<br>For Project Import/EPCG D | uty Payment          |                                                       |
| Regn Number :                 | Regn Date :                       | LIC. Cus Site :                                          | Lic Code :           |                                                       |
| icence Number :               | Licence Date :                    | Notn Nun                                                 | ber:                 | _                                                     |
| BE Number :                   | BE Date :                         | Cus Site : BE I                                          | outy:                |                                                       |
| IEC :                         | mp Name :                         | Pan                                                      | alty:                |                                                       |
| Fine :                        | . Debitted:                       | bit Duty : Debi                                          | Int.:                | _                                                     |
|                               | Want to Pay Duty throug           | nh DEPB/Other Duty B ed Lic                              | ense :               |                                                       |
| Jr                            |                                   | Evit/EQ                                                  |                      |                                                       |
|                               |                                   |                                                          |                      |                                                       |
|                               |                                   |                                                          |                      |                                                       |
|                               |                                   |                                                          |                      |                                                       |
|                               |                                   |                                                          |                      |                                                       |
|                               |                                   |                                                          |                      |                                                       |
|                               |                                   |                                                          |                      |                                                       |
|                               |                                   |                                                          |                      |                                                       |
|                               |                                   |                                                          |                      |                                                       |
|                               |                                   |                                                          |                      |                                                       |
|                               |                                   |                                                          |                      |                                                       |
|                               |                                   |                                                          |                      |                                                       |
|                               |                                   |                                                          |                      |                                                       |
| l                             |                                   |                                                          |                      |                                                       |
| Record: 1/1                   |                                   |                                                          |                      | ·                                                     |
| ОТуре                         | here to search                    | l 📄 🤤 🛱 🛤 🤌                                              | ۵                    | · ↓ <sub>★</sub> 및 <sup>19,15</sup> 및<br>05-03-2020 및 |

Enter RegnNumber , Date, Cus site then BE Number and date and the total duty amount for that BE to be debited in the license. After entering 'Y', the Licence would get debited and the duty amount would be revised in the challan.